# 【Zoom での講座参加方法】

(Zoom ヘルプセンターhttps://support.zoom.us/hc/ja/articles/201362193 から一部 抜粋し引用していますので、詳細はそちらをご覧ください。ここには、Zoom に登録せずに参加 する方法を記載します。)

※開催日が近くなりましたら、Zoom 用の「ミーディング ID とパスコード」をお伝えしますので、必ず控えをとってください。

### ○パソコン(Windows/Mac)から

- 1. https://zoom.us/download から「ミーティング用 Zoom クライアント」をダウンロ ードし、インストールする。(初めて使用する場合のみ)
- デスクトップにできたアイコンから Zoom を開き、「ミーティングに参加」をクリックします。事前参加予約時に伝達のあったミーティング ID を入力し、「参加」をクリックください。その後、ミーティングパスコードの入力を行い、入室してください。

#### ○スマートフォン(Android ∕iOS)から

- スマートフォンが Wi-Fi に接続されていることを確認してください。
  ※ 長時間接続していると、通信量が多くなります。
- Google Play store (Android) もしくは App store (iOS) から Zoom モバイルアプ
  リ「ZOOM Cloud Meetings」をダウンロードします。(初めて使用する場合のみ)
- ダウンロードした Zoom モバイルアプリを開き、「ミーティングに参加」をタップします。事前参加予約時に伝達のあったミーティング ID を入力し、「参加」をタップしてください。その後、ミーティングパスコードの入力を行い、入室してください。

## ●Q&A

・Zoom でこの講座に参加する費用はかかりますか?

#### $\Rightarrow$ 無料です。

- ・Zoomのアカウントに登録する必要はありますか?
  - ⇒ 参加者はアカウント登録の必要はありません。(登録しての参加も可能です)
- ・Zoom に参加するにはウェブカメラやマイクは必要ですか?
- ⇒ カメラやマイクがなくても、講座を聞くだけでの参加が可能です。